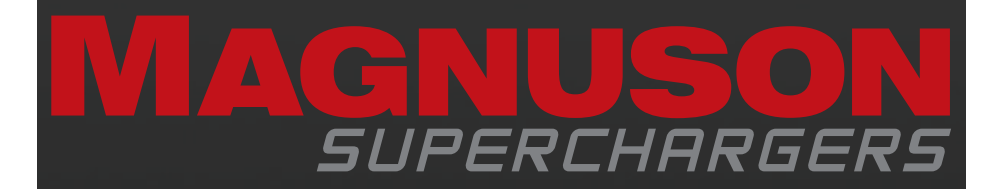

## TRIFECTA PERFORMANCE

# **Flash Tool Instructions**

89-89-99-067 Rev.A

#### **NOTE TO CUSTOMERS WITH MODIFIED VEHICLES:**

The Magnuson calibration included with this kit is intended to work on stock vehicle configurations, including stock trim levels and stock OEM vehicle options. Modifications to your stock vehicle including, but not limited to, engine, flywheel, clutch, torque converter, transmission, wheels, tires, axles, gears, driveshafts, induction system, exhaust system and additional weight (ie. bumpers, racks, etc.) can have a significant impact on your vehicle's calibration and may require modifications to our calibration as supplied.

While we attempt to minimize the need for modifications during our development process, it is impossible for our team to account for all possible build variations/combinations, and in some cases it may be necessary for you to supply an additional element of customization for your vehicle—custom calibration—and to work, at your own direction and expense, with a local service facility to address your unique combination of hardware and make calibration adjustments as necessary.

Please be aware that standard product warranties and governmental emissions certifications are predicated on stock vehicle configurations, and vehicle modifications and calibration changes may affect or even void powertrain warranty and emissions certification status (such as CARB emissions certification). It is the sole responsibility of the customer making a warranty claim to prove that any vehicle modifications and calibration changes were within warranty. It also is the sole responsibility of the customer to determine if the modifications and changes comply with all local, state and federal emissions standards.

### Please take the vehicle to a dealer and verify that the vehicle is on the latest calibration offered from the OEM before proceeding.

 Start by connecting a battery charger to the vehicle's battery to ensure that you have at least 12V at all times while following these instructions.

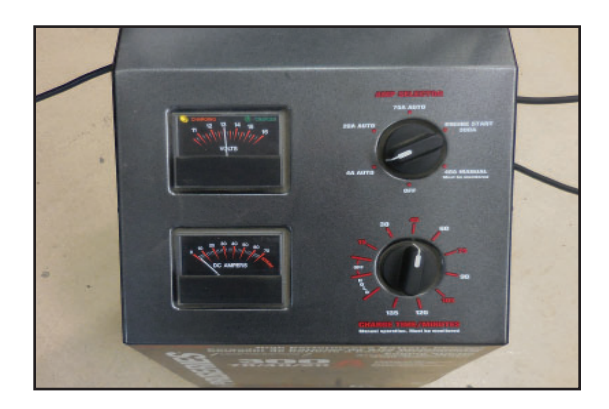

2. Download EZ Flash from Magnusonsuperchargers.com

| Pay Monthly with 😵 Split 🖓 No application or fees.              |     |
|-----------------------------------------------------------------|-----|
|                                                                 | ¢ ₩ |
| SEARCH BY VEHICLE                                               |     |
| YEAR V MAKE V MODEL V SEARCH                                    |     |
| NOME SUPERCHARGERS - PARTS - MERCHANDISE DEALER LOCATOR SUPPORT |     |
| NOW AVAILABLE!                                                  |     |

3. You will find the Trifecta EZ Flash link in the arrow location on the website.

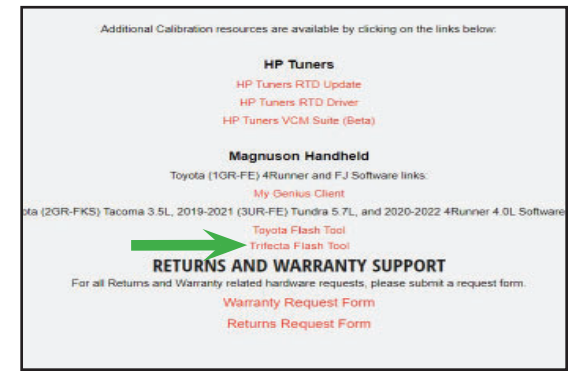

4. Run the EZ Flash installer. Click on the box next to "I agree to the license terms and conditions".

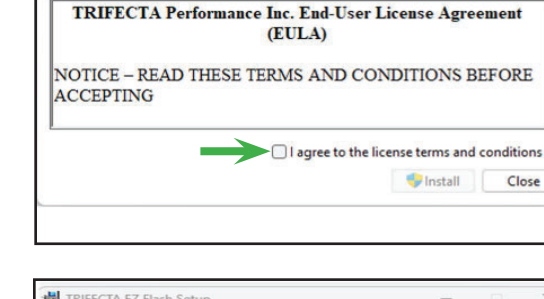

TRIFECTA EZ Flash

😸 TRIFECTA EZ Flash Setup

5. Click on install.

6. If prompted click on yes you trust this software. When the software download is complete click on close.

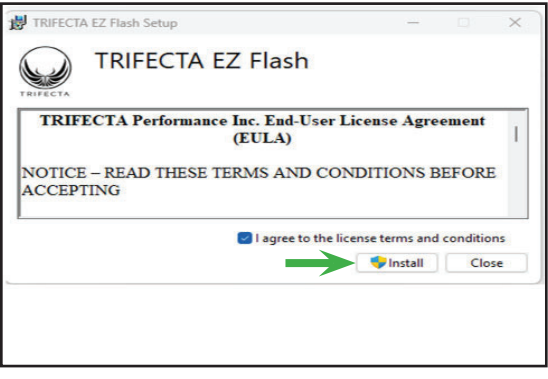

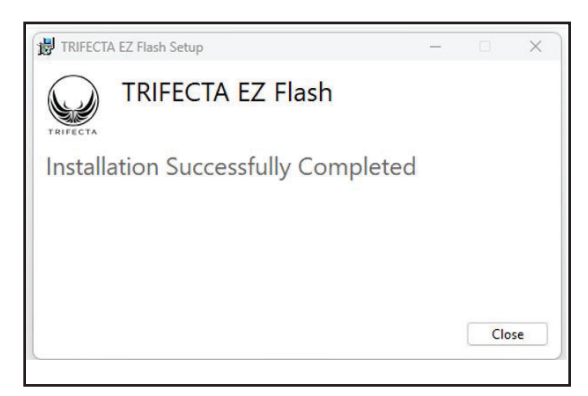

7. Connect the OBD dongle shown below to the USB port on the Laptop and the OBD port the vehicle.

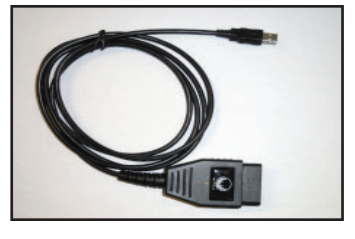

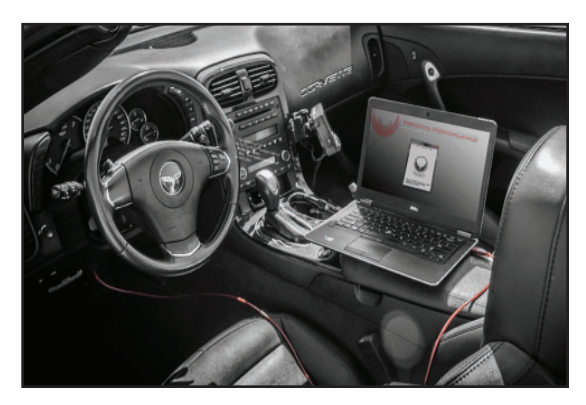

8. Launch EZ Flash from the start menu.

 Click on "Vehicle Info" -> "Get Vehicle Information".

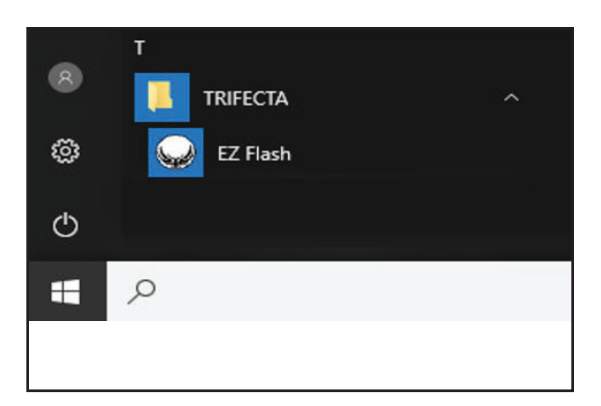

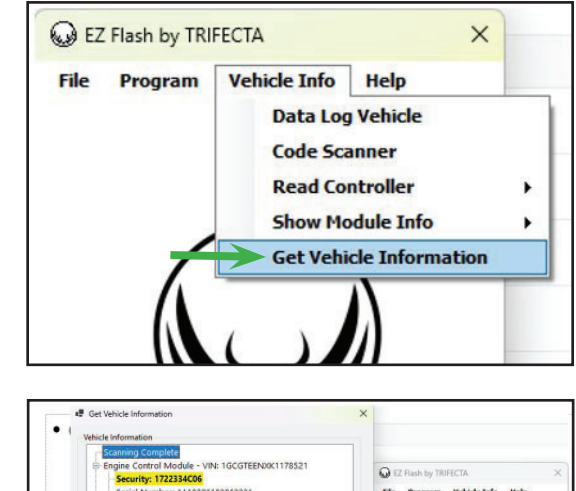

- Internet connection

   is required for this
   step. Please click on
   "Submit info securely to
   TRIFECTA". Then click
   "OK". Follow prompts on
   the screen and verify it
   sent.
  - Velicits information
     Central Module Vite: 1:GCTEER/0X:178521
     General Control
     General Manufact: 1:A1828060
     General Manufact: 1:A1828060
     General Manufact: 1:A1828060
     General Manufact: 1:A1828060
     General Manufact: 1:A1828060
     General Manufact: 1:A1828060
     General Manufact: 1:A1828060
     General Manufact: 1:A1828060
     General Manufact: 1:A1828060
     General Manufact: 1:A1828060
     General Manufact: 1:A1828060
     General Manufact: 1:A1828060
     General Manufact: 1:A1828060
     General Manufact: 1:A1828060
     General Manufact: 1:A1828060
     General Manufact: 1:A1828060
     General Manufact: 1:A1828060
     General Manufact: 1:A1828060
     General Manufact: 1:A1828060
     General Manufact: 1:A1828060
     General Manufact: 1:A1828060
     General Manufact: 1:A1828060
     General Manufact: 1:A1828060
     General Manufact: 1:A1828060
     General Manufact: 1:A1828060
     General Manufact: 1:A1828060
     General Manufact: 1:A1828060
     General Manufact: 1:A1828060
     General Manufact: 1:A1828060
     General Manufact: 1:A1828060
     General Manufact: 1:A1828060
     General Manufact: 1:A1828060
     General Manufact: 1:A1828060
     General Manufact: 1:A1828060
     General Manufact: 1:A1828060
     General Manufact: 1:A1828060
     General Manufact: 1:A1828060
     General Manufact: 1:A1828060
     General Manufact: 1:A1828060
     General Manufact: 1:A1828060
     General Manufact: 1:A1828060
     General Manufact: 1:A1828060
     General Manufact: 1:A1828060
     General Manufact: 1:A1828060
     General Manufact: 1:A1828060
     General Manufact: 1:A182
- 11. Go to MagnusonSuperchargers.com click on: "Superchargers" -> "Chevrolet" -> "Colorado". Select the kit you are installing. Scroll down and click on "Manuals, Documents, and Calibration" Select the "Colorado 3.6L Calibration File Form 1."

- 12. Fill out the Form. It will take 24-48 hours to receive the calibration back from Magnuson Superchargers. (Monday-Friday excluding holidays).
- 13. Download the file from the email you received from Magnuson Superchargers calibration department.

14. Click on Program -> Program Vehicle.

| 2017-2022 Chevrolet Colorado Calibration Form 1<br>Form description |
|---------------------------------------------------------------------|
| Email Address * Short answer sext                                   |
| Full VIN * Short answer text                                        |
| Name of Installation Shop *<br>Short answer test                    |
| Installer Name *<br>Short answer text                               |

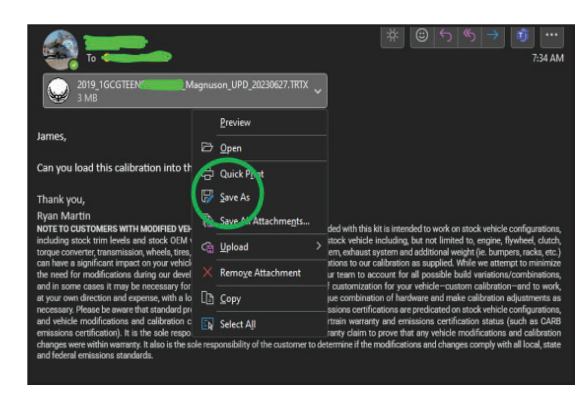

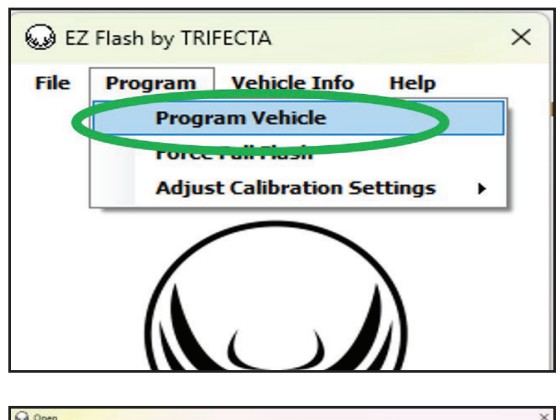

15. Select the calibration file from the spot you saved it on your computer.

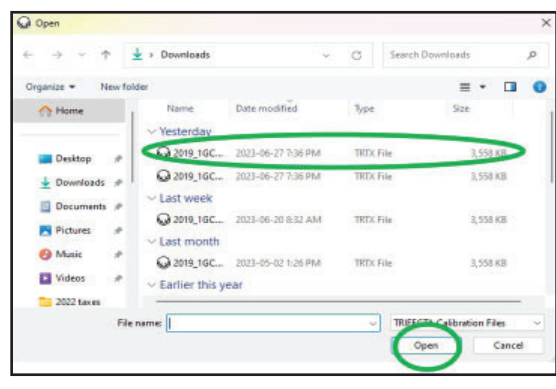

16. Select the "Custom" option. Click "Accept".

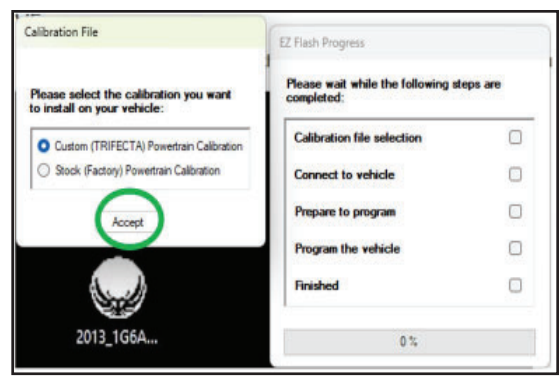

17. Click the box next to "Enable Transparency option". Click on Accept.

| ransparency Option                                                                                                    | EZ Flash Progress                                       |   |
|----------------------------------------------------------------------------------------------------|---------------------------------------------------------|---|
| This module supports a transparency                                                                                          | Please wait while the following steps are<br>completed: |   |
| line print below)?                                                                                                    | Calibration file selection                              | 0 |
| This software supports the enabling of a<br>transparency option on the custom<br>calibration for this vehicle. Today's modem | Connect to vehicle                                      |   |
| powertrain control systems have many<br>interactions between various control                                                 | Prepare to program                                      | 0 |
| such, we feel it is important to give the user                                                                               | Program the vehicle                                     |   |
| Please check the box below to enable<br>transparency option.                                                                 | Finished                                                |   |
| Accept Cancel                                                                                                    | 0 %                                                     |   |

18. Follow on screen prompts. Your file should take about 2-6 minutes to load. If you require assistance, please contact: Support@ MagnusonSuperchargers.com

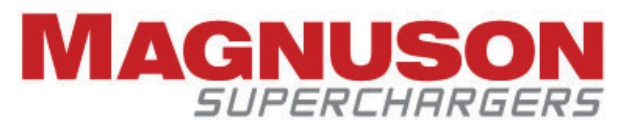

1990 Knoll Drive, Building A Ventura, CA, 93003 www.magnusonsuperchargers.com 1.805.642.8833